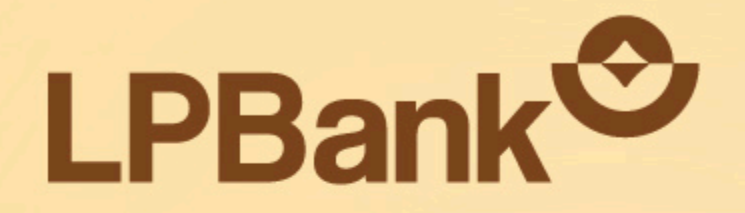

### HƯỚNG DẪN SỬ DỤNG

# TÍNH NĂNG OBSEOP, TRÊN ỨNG DỤNG LPBANK

### DÀNH CHO CHỦ CỬA HÀNG

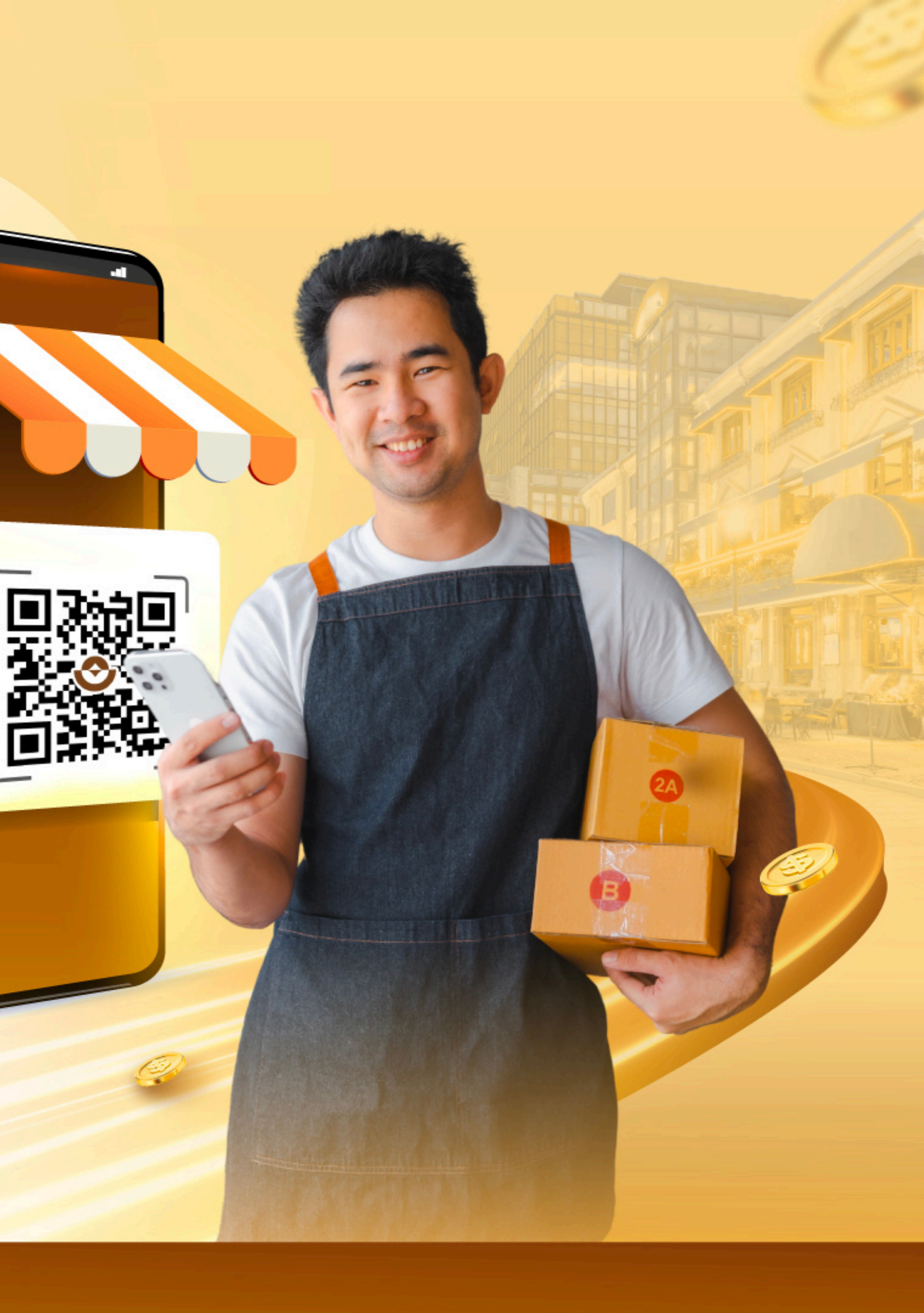

# **Bộ giải pháp quản lý dòng tiền HIỆN ĐẠI VÀ ƯU VIỆT**

#### Dành cho tất cả khách hàng là chủ cửa hàng, chủ hộ kinh doanh

- Jặt tên riêng và tạo mã QR mới chỉ trong 2 phút
- 🕑 Nhận tiền nhanh chóng Theo dõi dễ dàng
- 🗹 Quản lý đến 20 cửa hàng và đối soát doanh thu riêng cho từng nguồn thu
- Y tự động chia sẻ biến động số dư cho nhân viên
- 🔗 An toàn, bảo mật mọi giao dịch
- **MIẾN PHÍ MỞ TÀI KHOẢN VÀ PHÍ QUẢN LÝ**

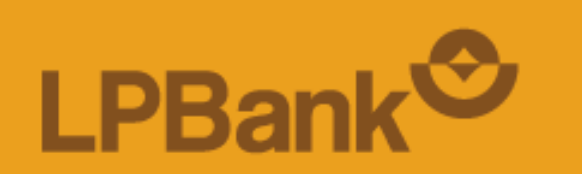

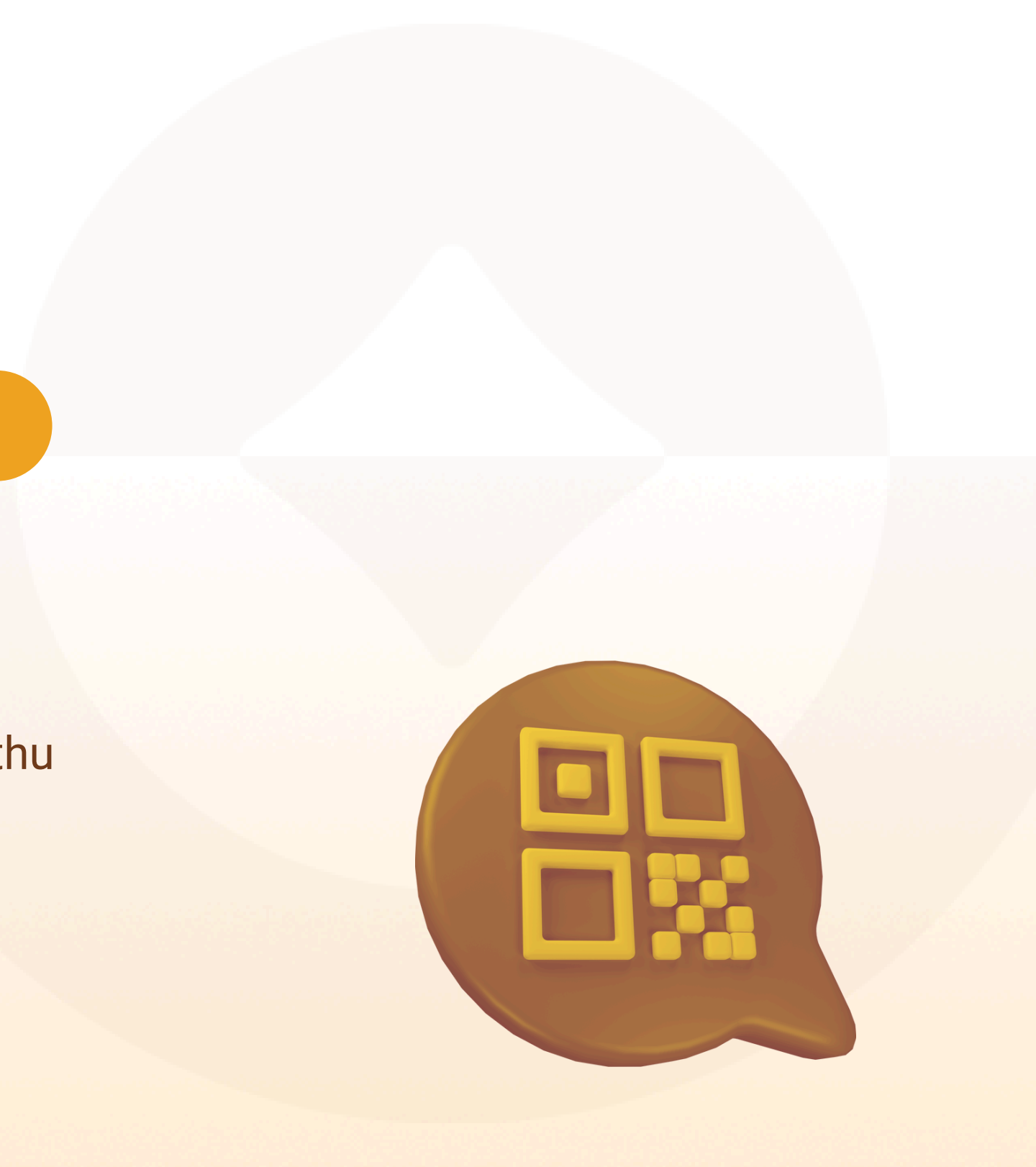

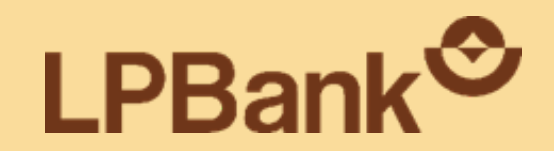

# 1. Chia sẻ biến động số dư (BĐSD)

DÀNH CHO CHỦ CỬA HÀNG

### 1. CHIA SẢ BIẾN ĐỘNG SỐ DƯ (BĐSD)

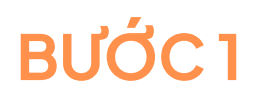

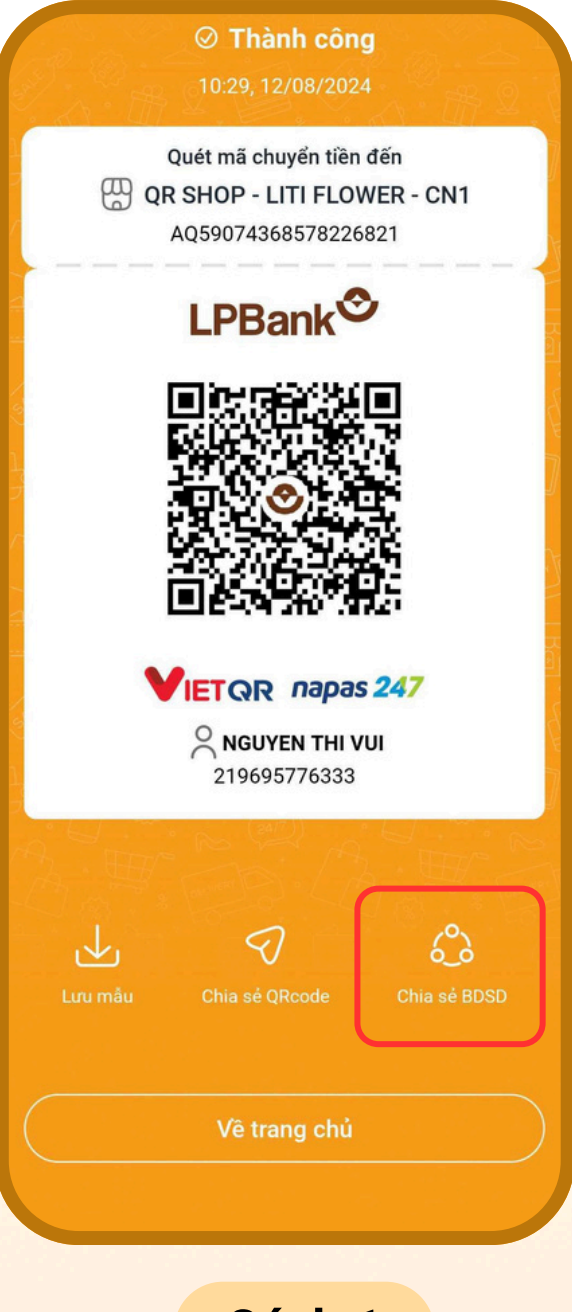

Cách 1

Chọn "Chia sẻ BĐSD" tại màn hình thông báo tạo QR Shop thành công

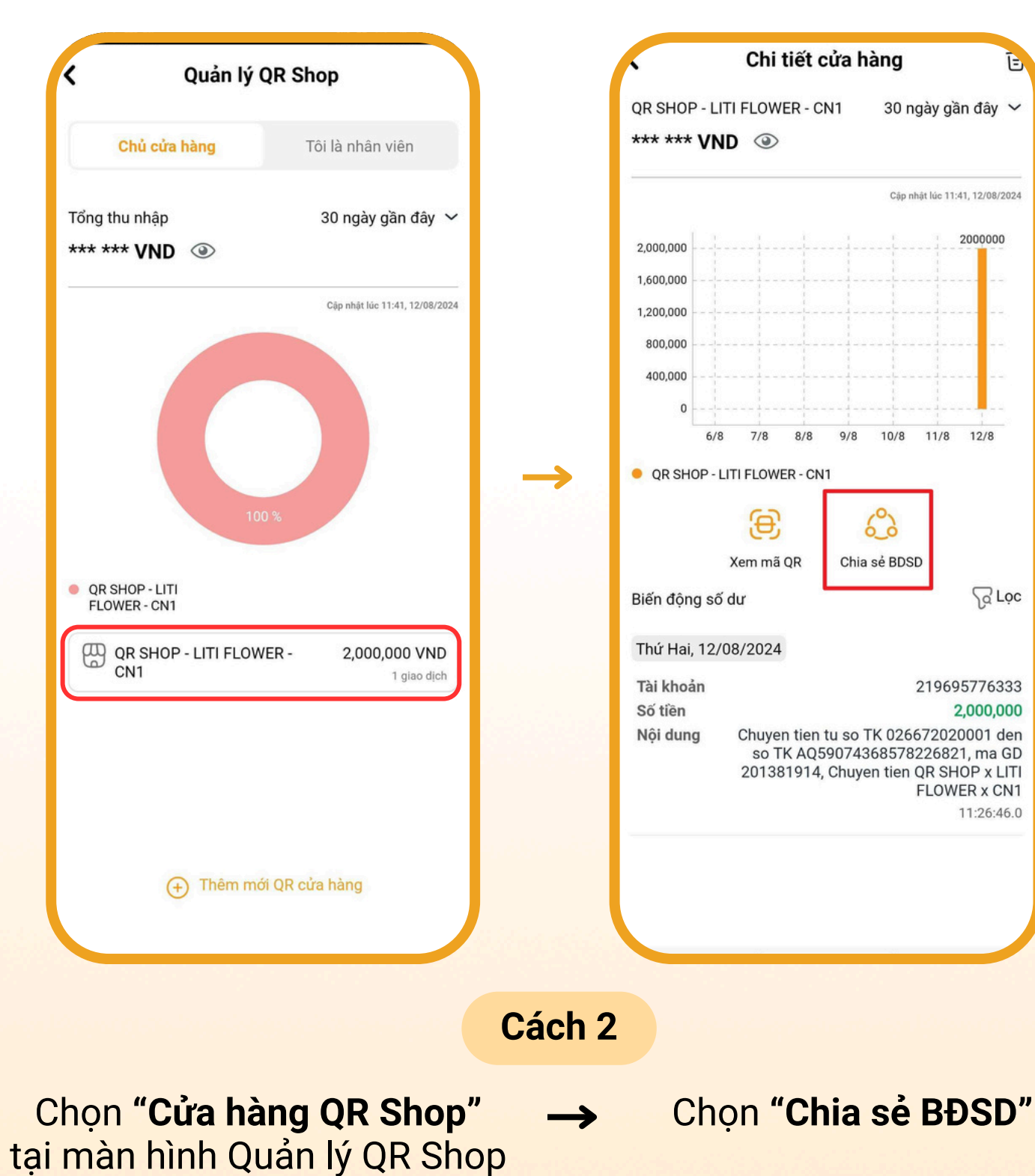

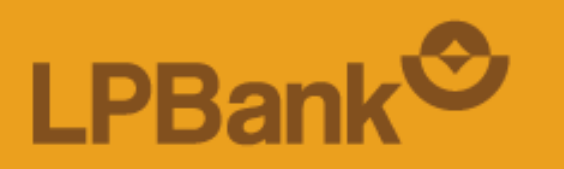

### 1. CHIA SẢ BIẾN ĐỘNG SỐ DƯ (BĐSD)

#### BƯỚC 2

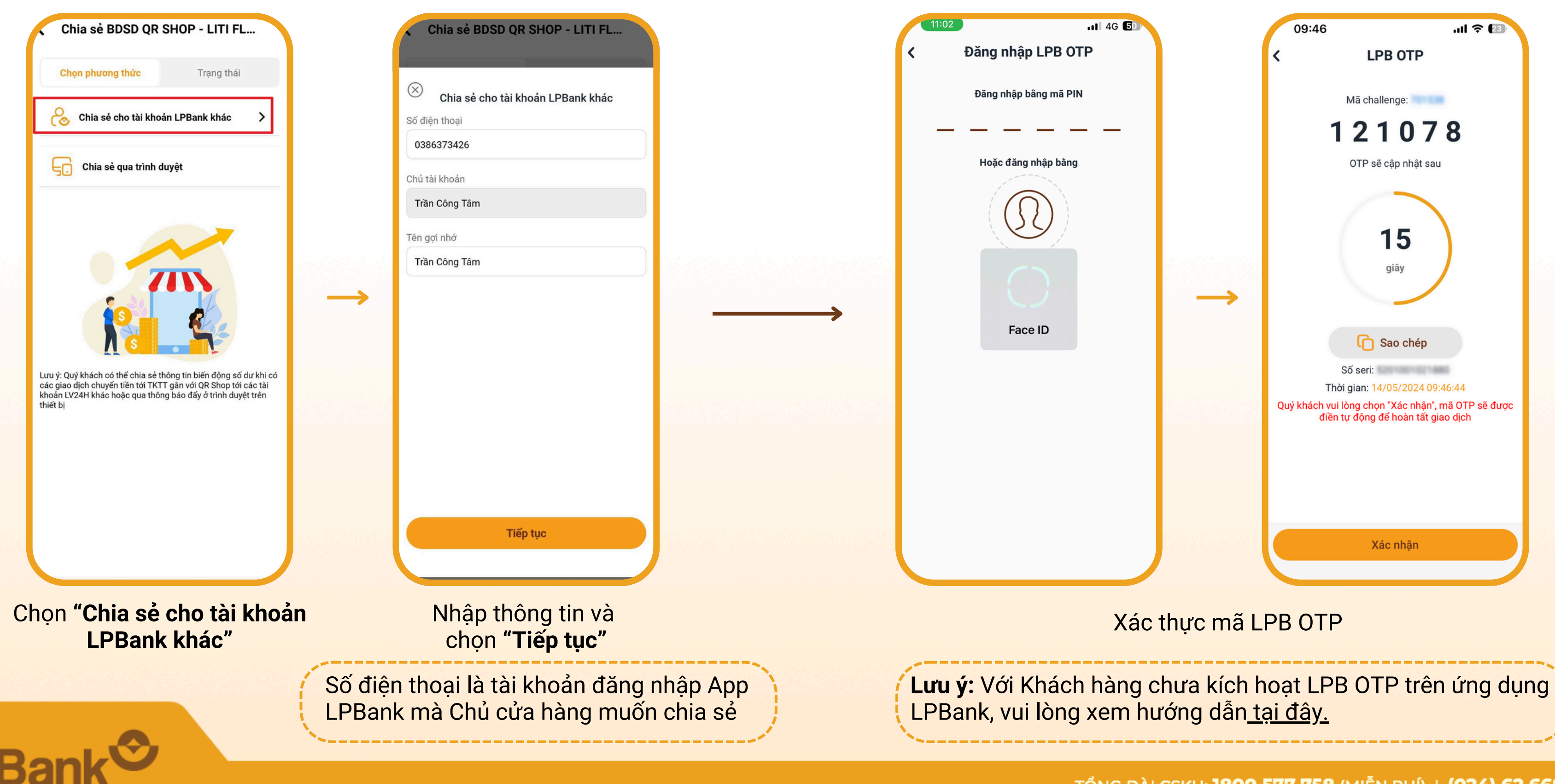

BƯỚC 3

### 1. CHIA SẢ BIẾN ĐỘNG SỐ DƯ (BĐSD)

#### BƯỚC 4

| Thành công!                                                                                                    |
|----------------------------------------------------------------------------------------------------|
| Đã gửi lời mời chia sẻ biến động số dư tới<br>Trần Công Tâm<br>12/08/2024 11:49<br>Lời mời sẽ có hiệu lực trong <mark>10:00</mark> phút |
|                                                                                                    |
|                                                                                                    |
|                                                                                                    |
| Đóng                                                                                                    |
|                                                                                                    |

Chia sẻ BĐSD thành công

#### BƯỚC 5

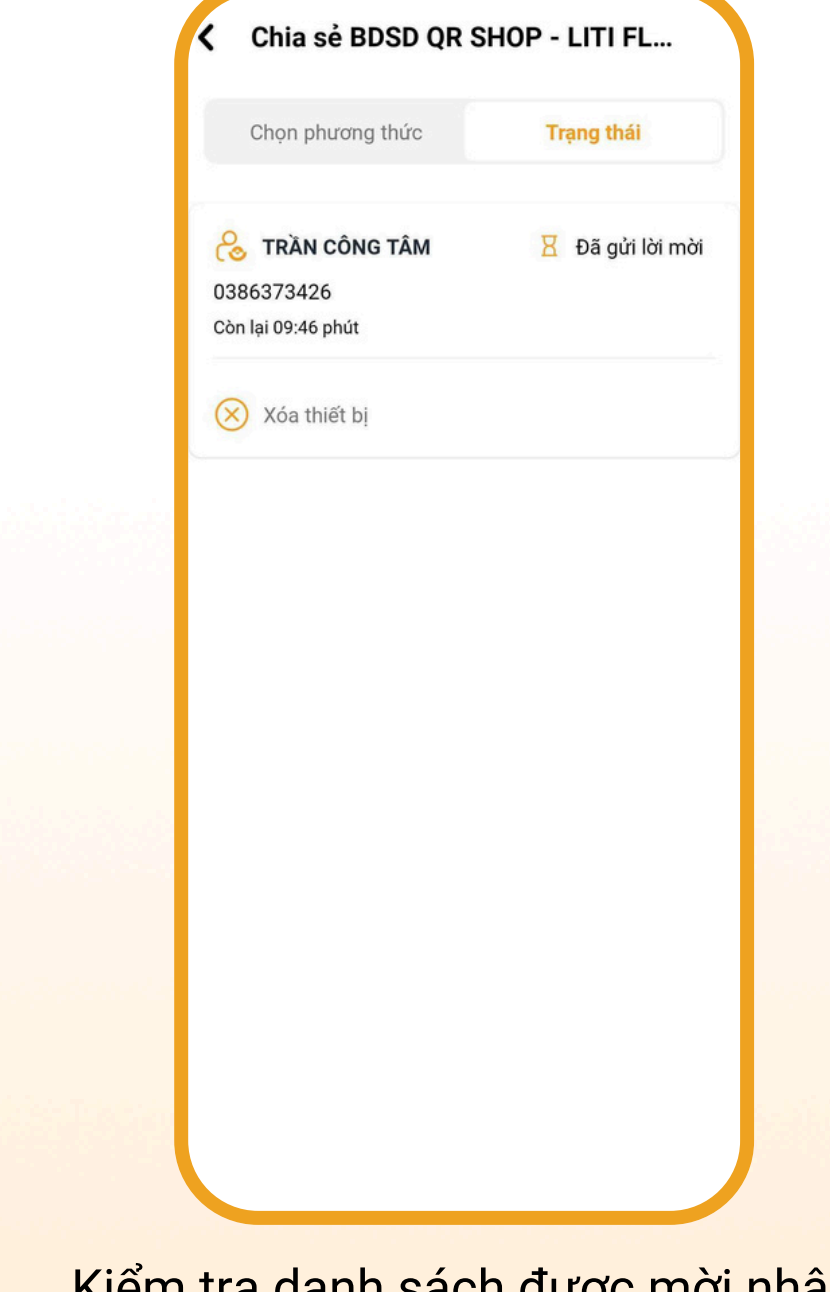

Kiểm tra danh sách được mời nhận thông báo BĐSD tại mục **Trạng thái** 

#### Lưu ý: Các trạng thái có thể bao gồm:

- Đã gửi lời mời: đang chờ người nhận lời mời chấp nhận lời mời đó
- Đã tham gia: người nhận đã chấp nhận lời mời đó
- Hết hiệu lực: lời mời đã hết thời gian có hiệu lực để đồng ý trong 10 phút
- Đã từ chối: người nhận đã từ chối lời mời đó

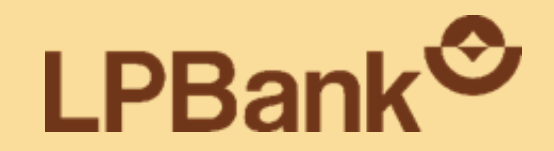

# 2. Dừng chia sẻ biến động số dư (BĐSD)

DÀNH CHO CHỦ CỬA HÀNG

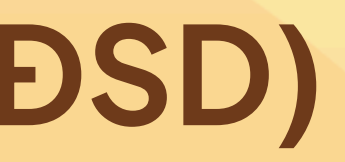

### 2. DỪNG CHIA SẢ BIẾN ĐỘNG SỐ DƯ (BĐSD)

#### BƯỚC 1

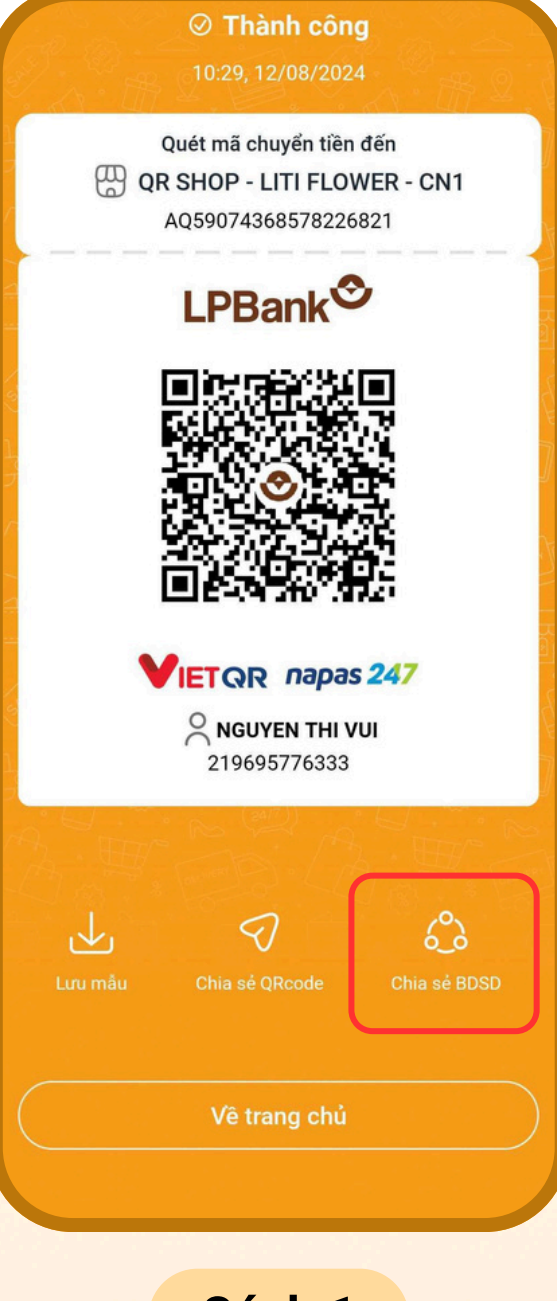

Cách 1

Chọn "Chia sẻ BĐSD" tại màn hình thông báo tạo QR Shop thành công

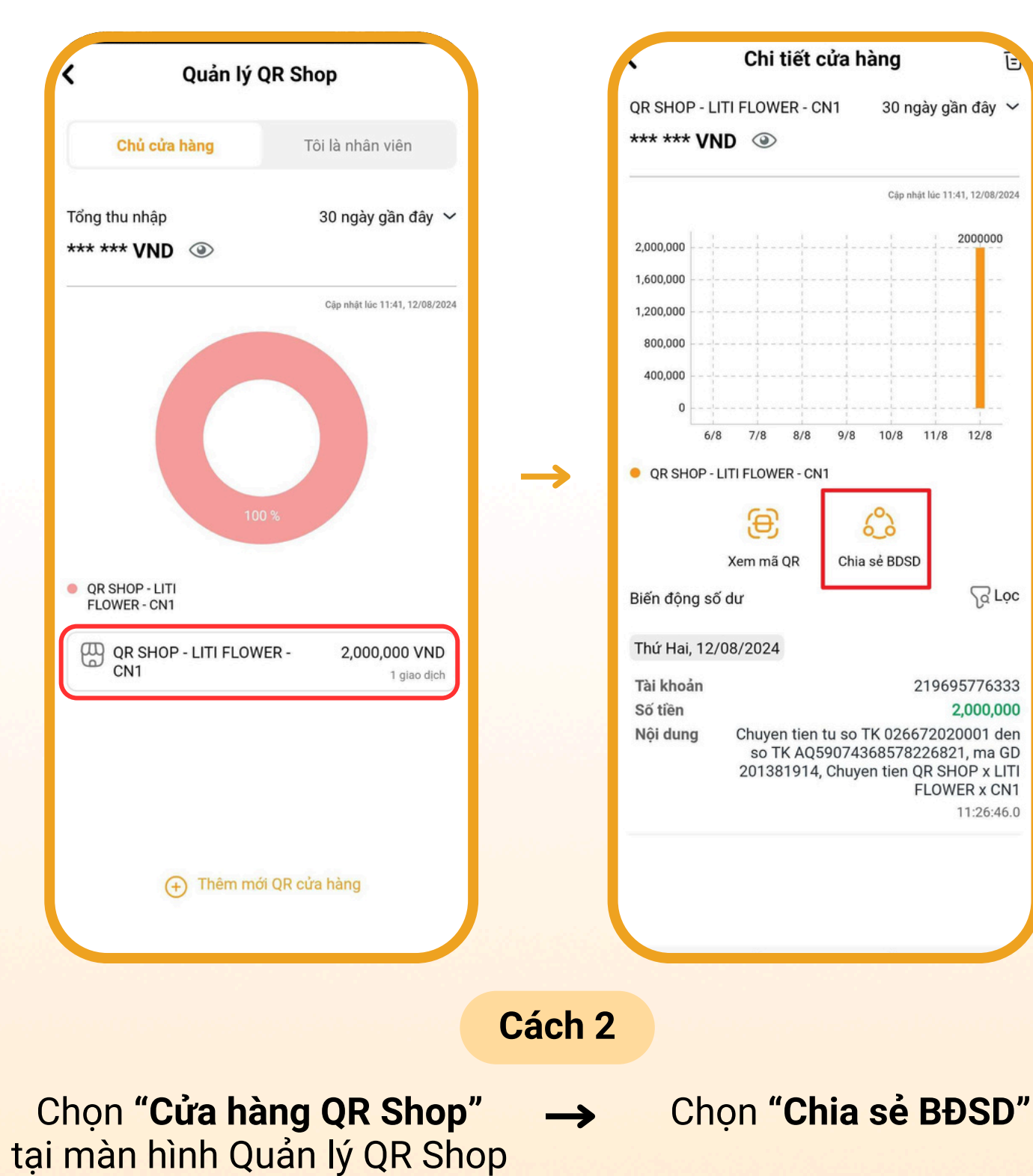

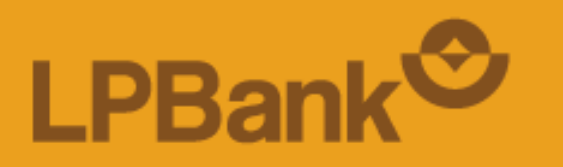

### 2. DỪNG CHIA SẢ BIẾN ĐỘNG SỐ DƯ (BĐSD)

#### BƯỚC 2

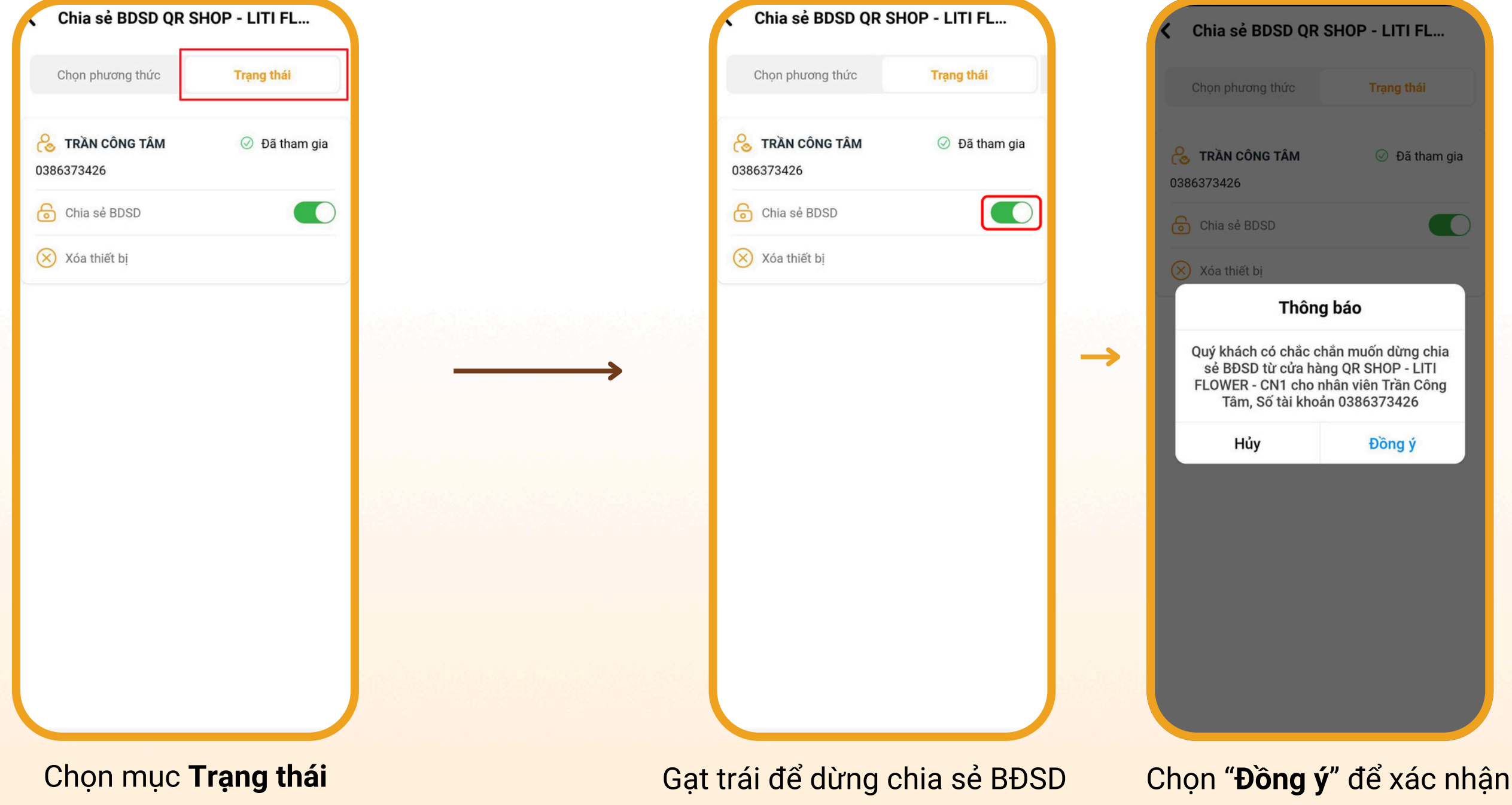

BƯỚC 3

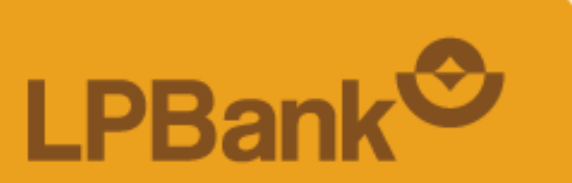

Lưu ý: Thông tin BĐSD sẽ được dừng chia sẻ/ chia sẻ cho tài khoản nhân viên từ thời gian Chủ cửa hàng thực hiện thao tác

### 2. DỪNG CHIA SẢ BIẾN ĐỘNG SỐ DƯ (BĐSD)

#### BƯỚC 4

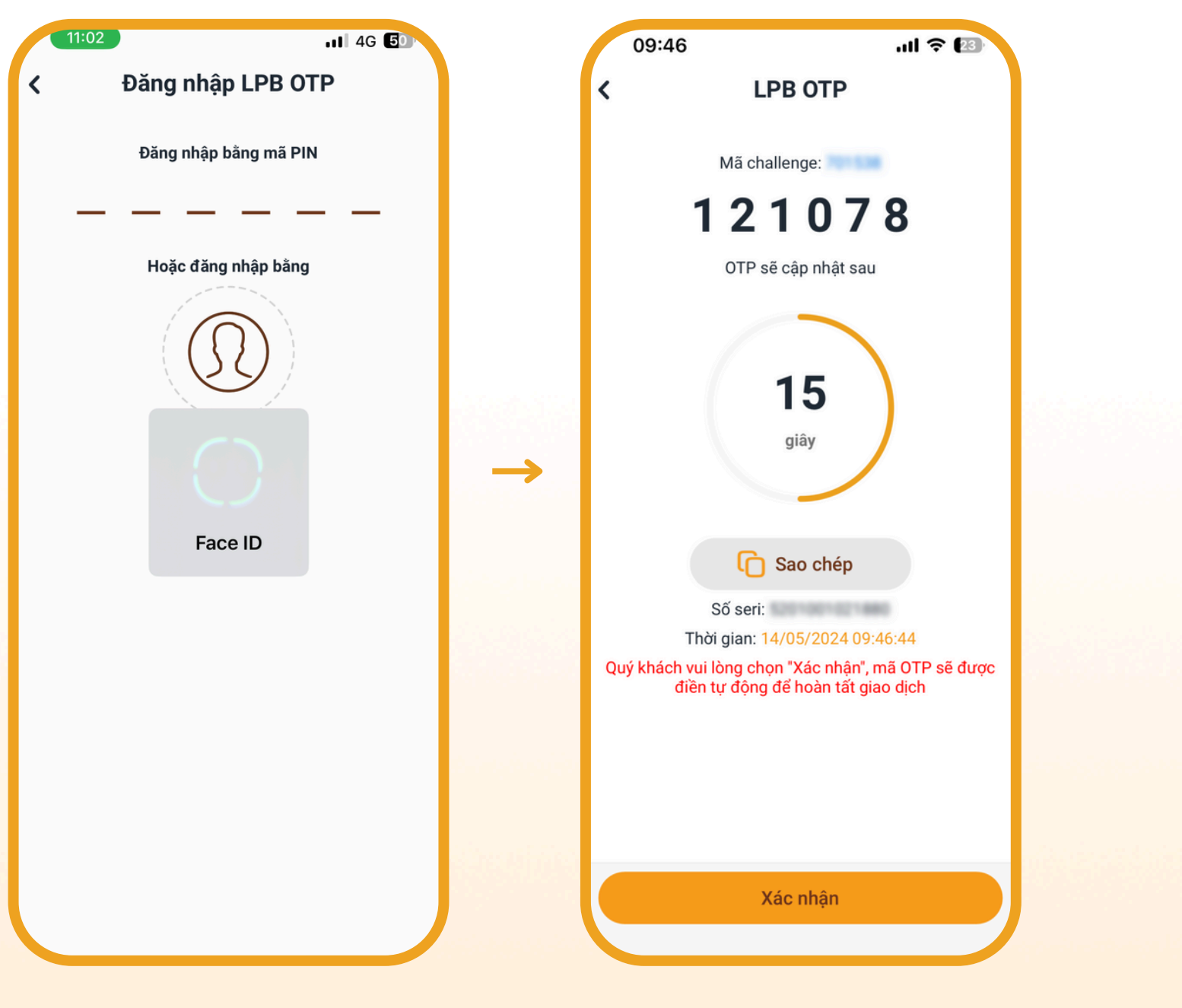

Xác thực mã LPB OTP

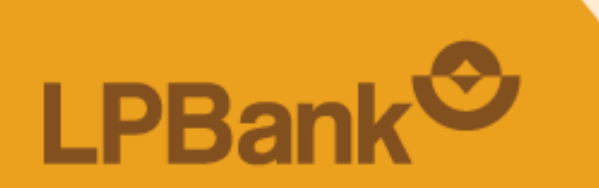

#### BƯỚC 5

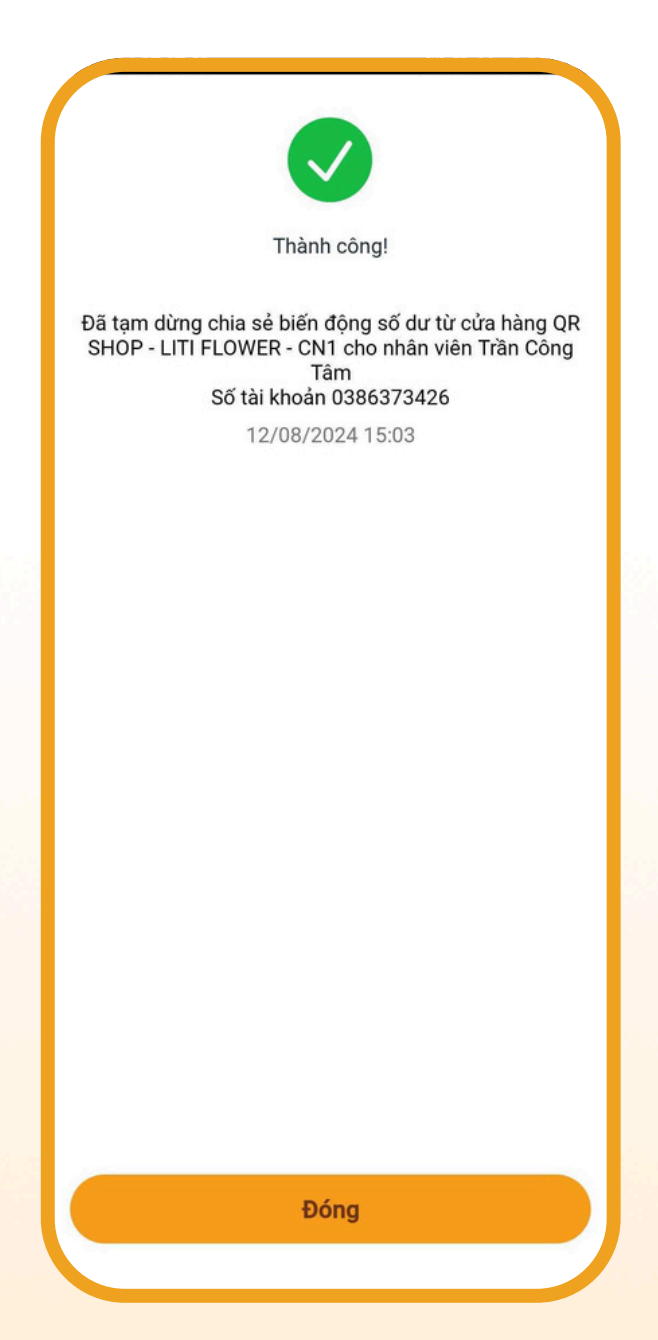

#### Dừng chia sẻ BĐSD thành công

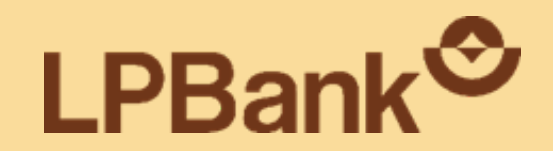

## 3. Xóa chia sẻ biến động số dư (BĐSD)

DÀNH CHO CHỦ CỬA HÀNG

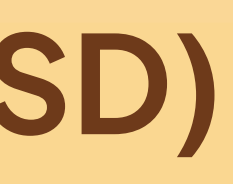

### 3. XÓA CHIA SẢ BIẾN ĐỘNG SỐ DƯ (BĐSD)

### BƯỚC 1

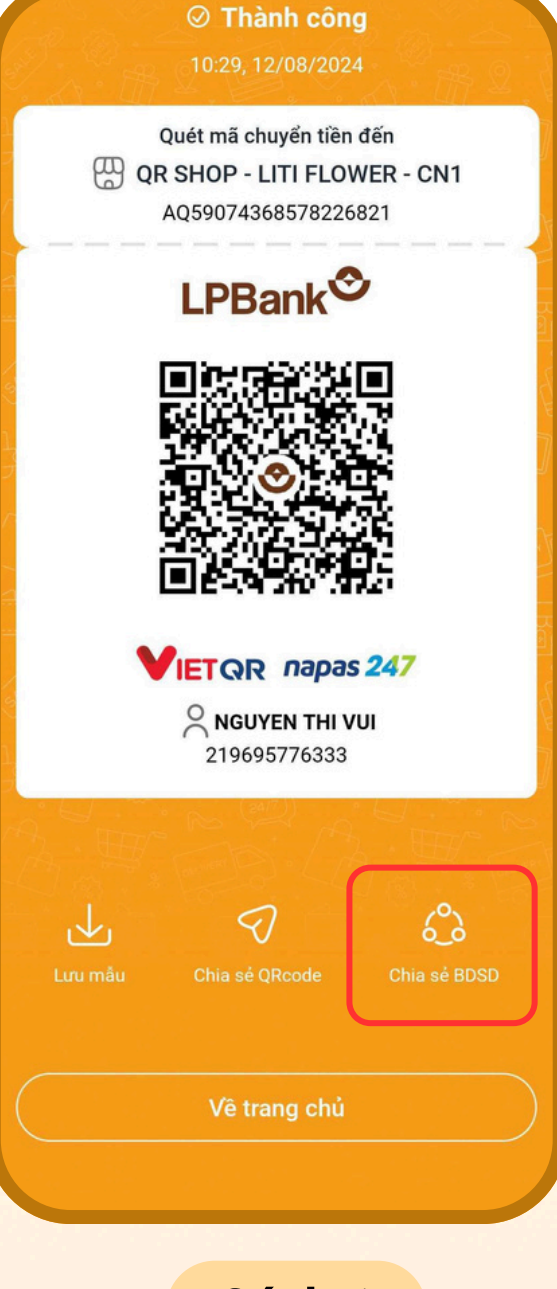

Cách 1

Chọn "Chia sẻ BĐSD" tại màn hình thông báo tạo QR Shop thành công

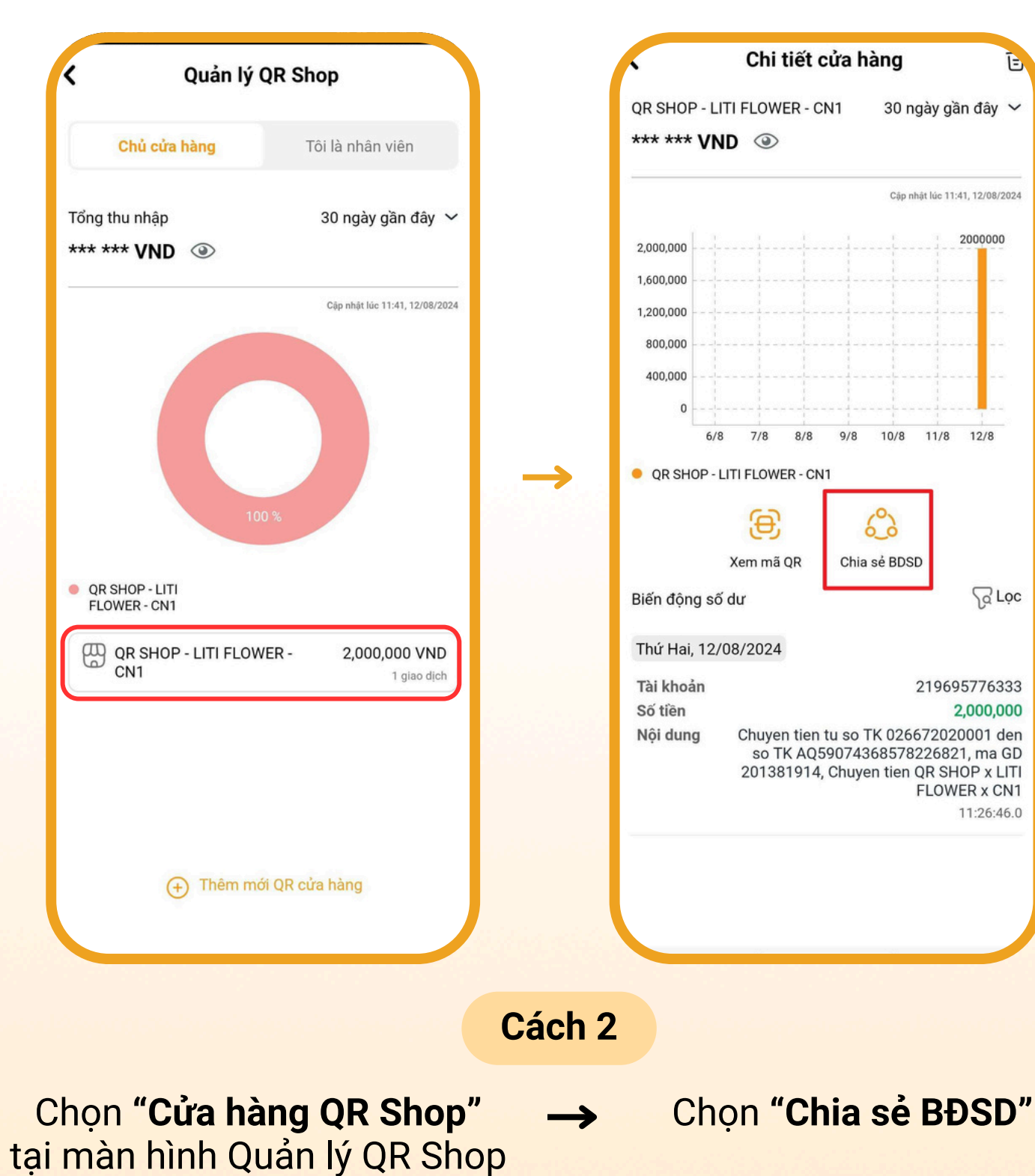

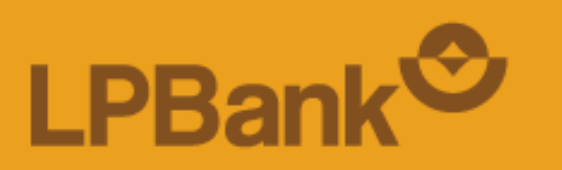

### 3. XÓA CHIA SẢ BIẾN ĐỘNG SỐ DƯ (BĐSD)

#### BƯỚC 2

| Chia sẻ BDSD QR S                                                                                                    | SHOP - LITI FL |                   | ſ         |
|----------------------------------------------------------------------------------------------------|----------------|-------------------|-----------|
| Chọn phương thức                                                                                                    | Trạng thái     |                   |           |
| Contraction of the second second s | ⊘ Đã tham gia  |                   | දි<br>038 |
| 🔓 Chia sẻ BDSD                                                                                                    |                |                   | ි         |
| 🛞 Xóa thiết bị                                                                                                    |                |                   | $\otimes$ |
|                                                                                                    |                |                   |           |
|                                                                                                    |                | $\longrightarrow$ |           |
|                                                                                                    |                |                   |           |
|                                                                                                    |                |                   |           |
|                                                                                                    |                |                   |           |
|                                                                                                    |                |                   |           |
|                                                                                                    |                |                   |           |
|                                                                                                    |                |                   |           |
|                                                                                                    |                |                   |           |
| Chọn mục T                                                                                                    | Trạng thái     |                   |           |

| Chia sẻ BDSD QR S             | HOP - LITI FL |
|-------------------------------|---------------|
| Chọn phương thức              | Trạng thái    |
| Contraint Công Tâm 0386373426 | ⊘ Đã tham gia |
| Chia sẻ BDSD                  |               |
| Ӿ Xóa thiết bị                |               |
|                               |               |

BƯỚC 3

Chọn **"Xóa thiết bị"** trên tài khoản cần xóa

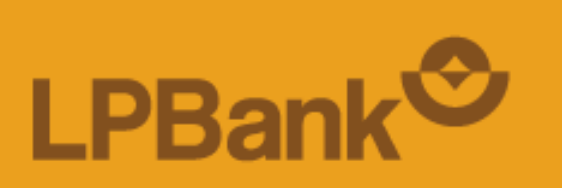

| Chia sẻ BDSD QR                                 | SHOP - LITI FL                                  |
|-------------------------------------------------|-------------------------------------------------|
| Chọn phương thức                                | Trạng thái                                      |
| <b>C TRÀN CÔNG TÂM</b><br>0386373426            | ⊘ Đã tham gia                                   |
| G Chia sẻ BDSD                                  |                                                 |
| 🛞 Xóa thiết bị                                  |                                                 |
| Thôn                                            | g báo                                           |
| Quý khách có chẳ<br>nhân viên Trần Côn<br>03863 | c chắn muốn xoá<br>g Tâm, Số tài khoản<br>73426 |
| Hủy                                             | Đồng ý                                          |
|                                                 |                                                 |
|                                                 |                                                 |
|                                                 |                                                 |

Chọn **"Đồng ý"** để xác nhận xóa tài khoản nhân viên

### 3. XÓA CHIA SẢ BIẾN ĐỘNG SỐ DƯ (BĐSD)

BƯỚC 4

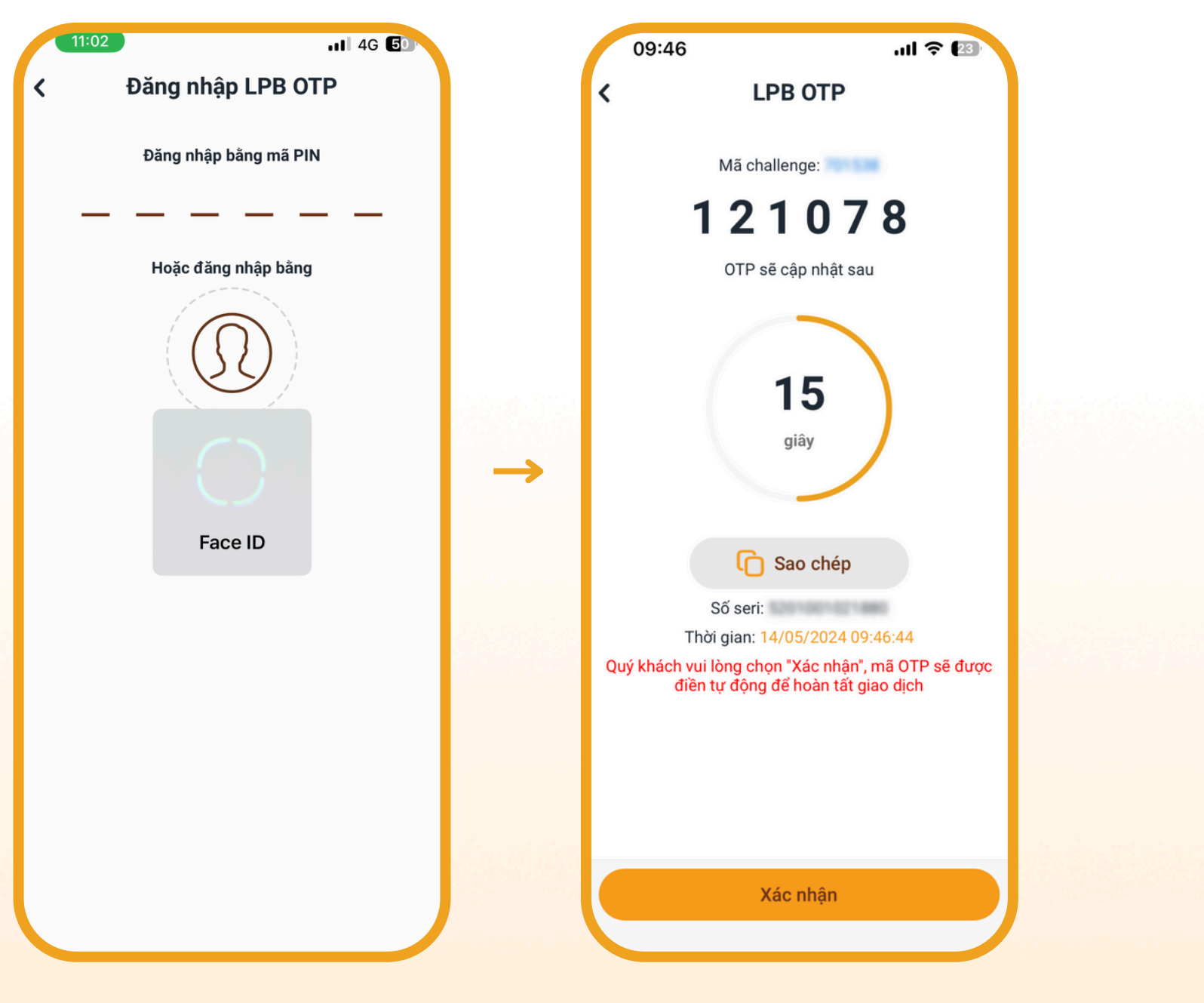

Xác thực mã LPB OTP

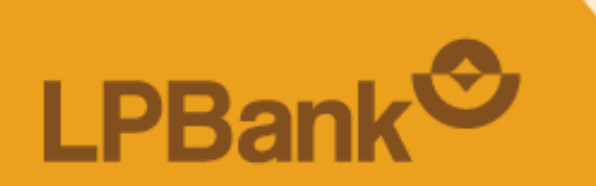

#### BƯỚC 5

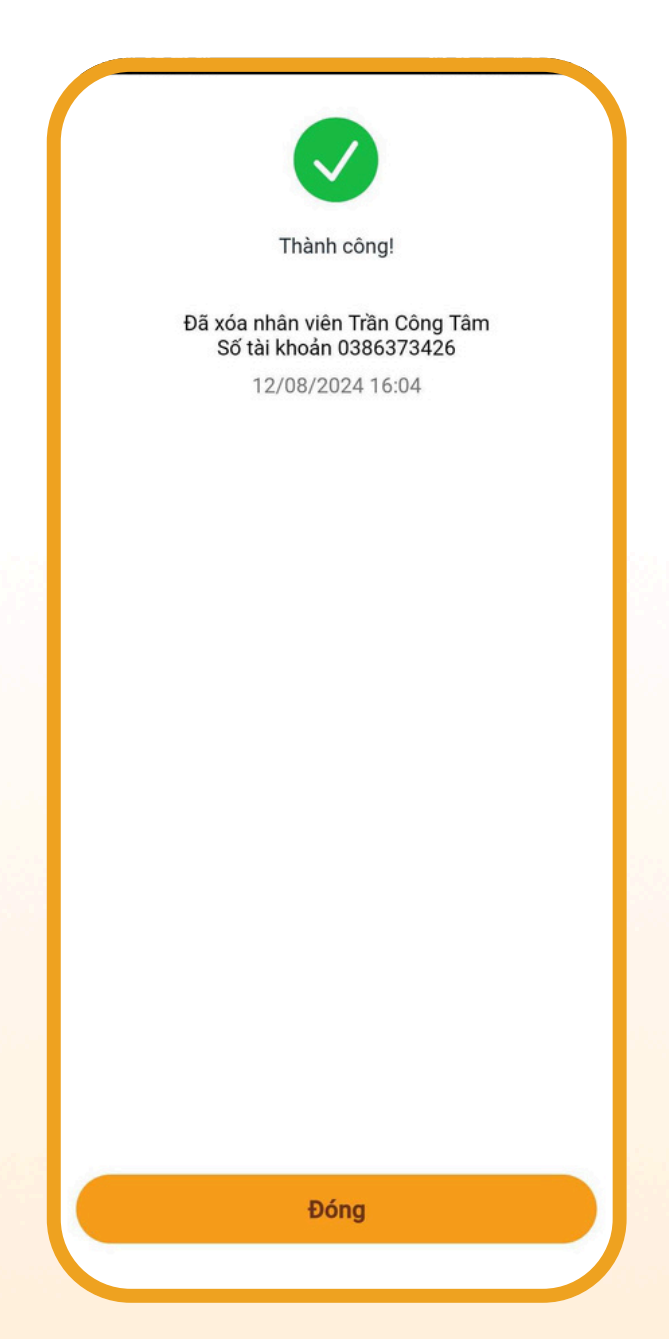

#### Xóa chia sẻ BĐSD thành công

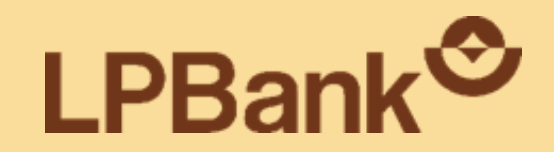

# 4. Quản lý doanh số của QR Shop

DÀNH CHO CHỦ CỬA HÀNG

# 4.1. QUẢN LÝ DOANH THU TỔNG QUAN TẤT CẢ CỬA HÀNG

#### BƯỚC 1

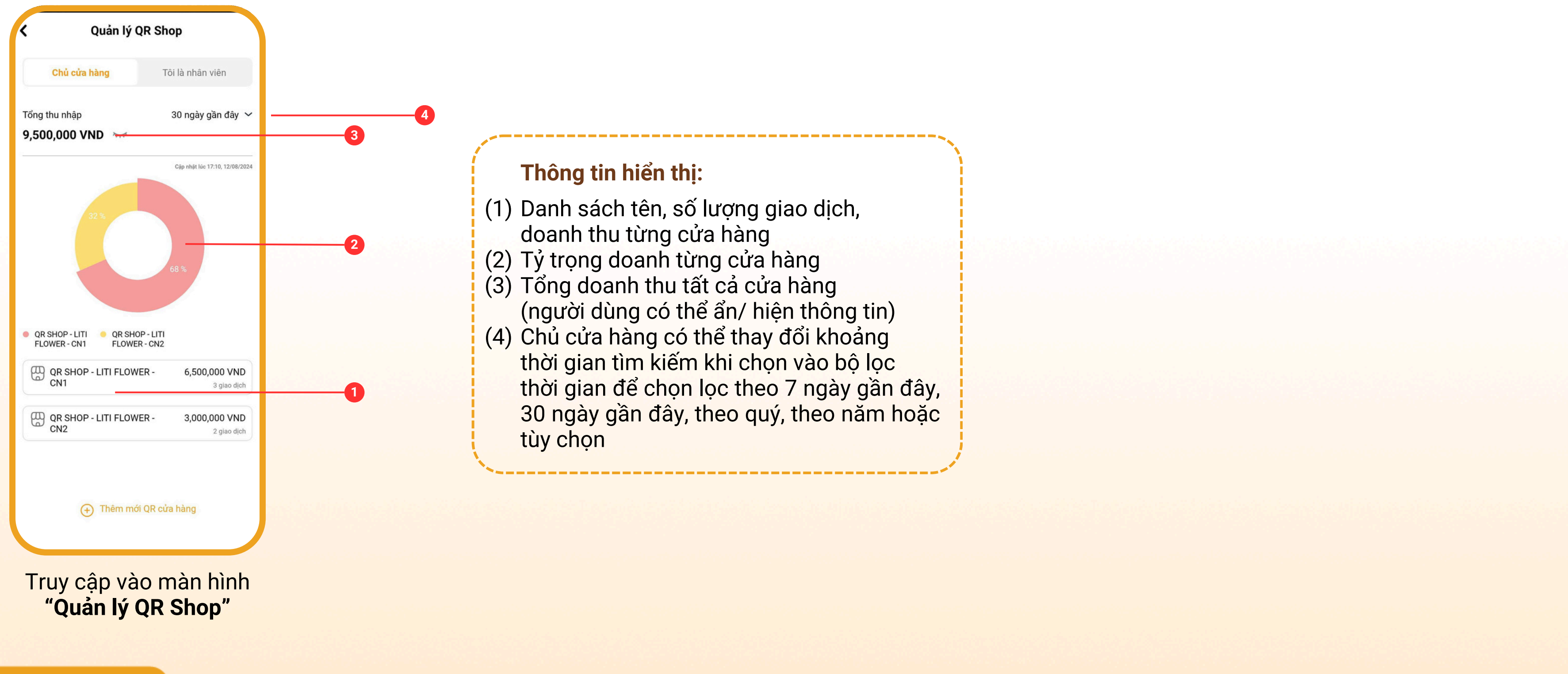

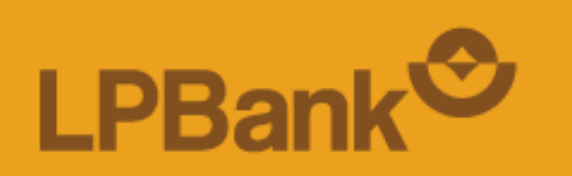

### 4.2. QUẢN LÝ DOANH THU CHI TIẾT TỪNG CỬA HÀNG

#### **BƯỚC 1**

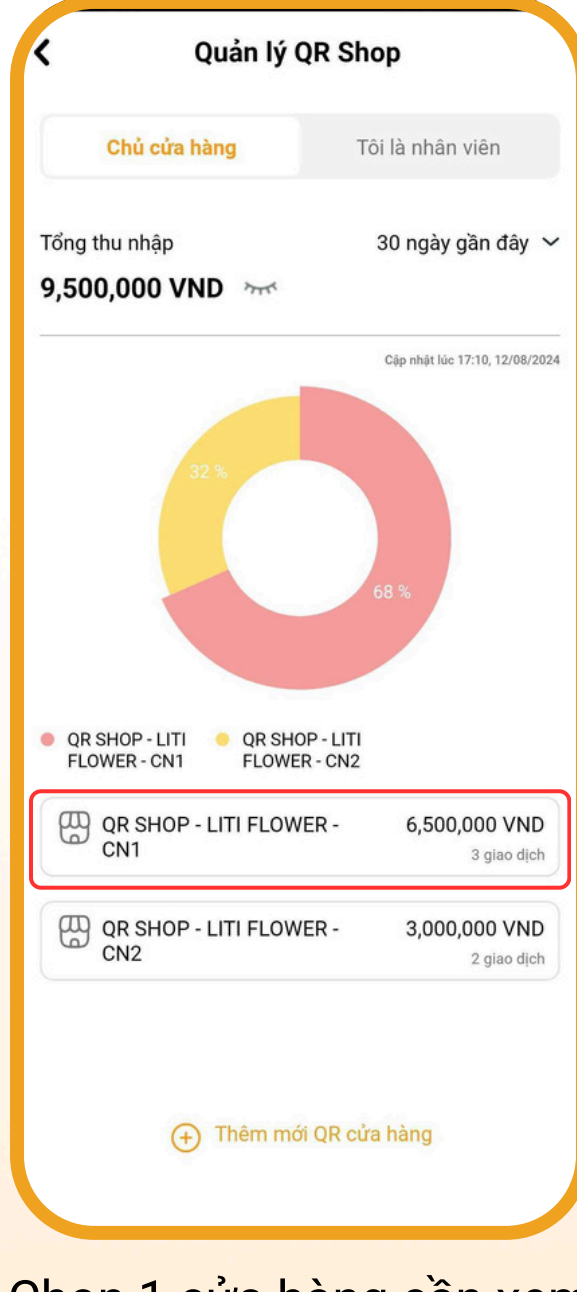

Chọn 1 cửa hàng cần xem chi tiết doanh thu tại **"Quản lý QR Shop"** 

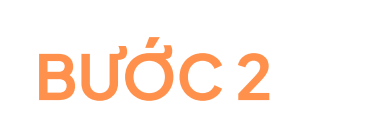

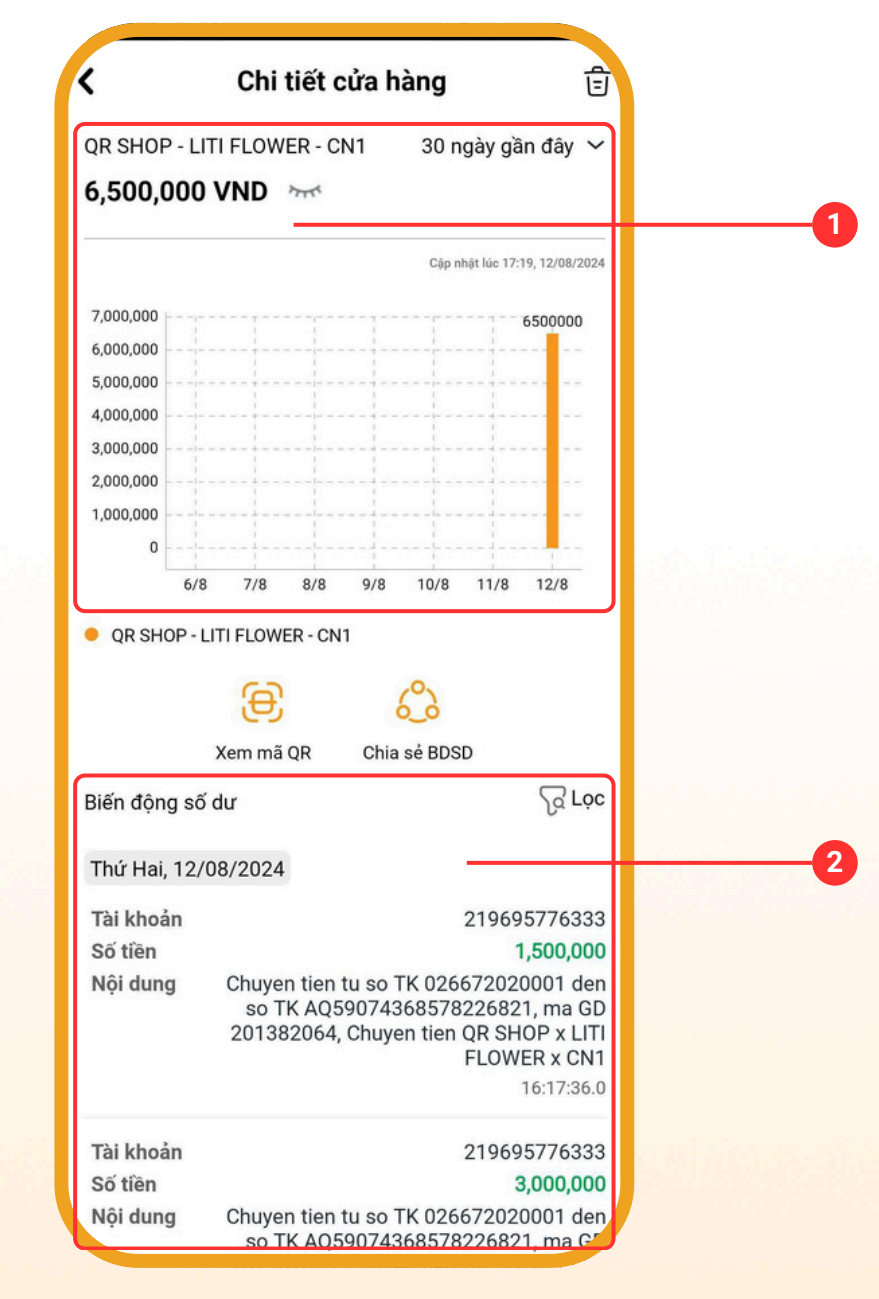

Thông tin tại **"Chi tiết cửa hàng"** 

#### Thông tin hiển thị:

- (1) Doanh thu từng ngày và tổng doanh thu của cửa hàng theo khoảng thời gian 7 ngày gần đây/ 30 ngày gần đây/ theo quý/ theo năm hoặc tùy chọn
- (2) Lịch sử Biến động số dư theo khoảng thời gian 7 ngày gần đây/ 30 ngày gần đây hoặc tùy chọn

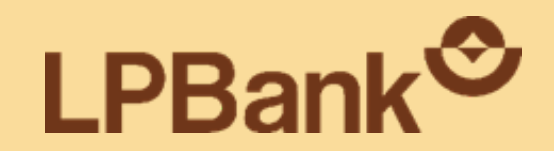

# 5. Xóa cửa hàng QR Shop

DÀNH CHO CHỦ CỬA HÀNG

### 5. XÓA CỬA HÀNG QR SHOP – CHỦ CỬA HÀNG

#### BƯỚC 1

| Chủ cửa hàng                                                     | Tôi là nhân viên                                                      |
|------------------------------------------------------------------|-----------------------------------------------------------------------|
| Tổng thu nhập<br>9,500,000 VND 🛛 🚟                               | 30 ngày gần đây                                                       |
|                                                                  |                                                                       |
|                                                                  |                                                                       |
| 32 %                                                             | 68 %                                                                  |
| QR SHOP - LITI<br>FLOWER - CN1 QR SH                             | 68 %<br>HOP - LITI<br>I/ER - CN2                                      |
| QR SHOP - LITI<br>FLOWER - CN1 QR SH<br>FLOWER - CN1 FLOW<br>CN1 | 68 %<br>HOP - LITI<br>/ER - CN2<br>WER - 6,500,000 VND<br>3 giao djeh |

Chọn 1 cửa hàng cần xóa tại màn hình **"Quản lý QR Shop"** 

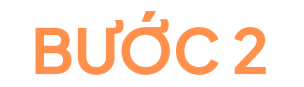

| •                                                                                                    | on tiet cuar                                                                                                    | lang                                                                     | l                                                                                                    |
|----------------------------------------------------------------------------------------------------|----------------------------------------------------------------------------------------------------|--------------------------------------------------------------------------|----------------------------------------------------------------------------------------------------|
| QR SHOP                                                                                                    | - LITI FLOWER - CN1                                                                                                    | 30 ngày                                                                  | gần đây                                                                                                    |
| 6,500,0                                                                                                    | 000 VND                                                                                                    |                                                                          |                                                                                                    |
|                                                                                                    |                                                                                                    | Cập nhật lúc                                                             | 17:19, 12/08                                                                                                    |
| 7,000,000                                                                                                    |                                                                                                    |                                                                          | 650000                                                                                                    |
| 6,000,000                                                                                                    |                                                                                                    |                                                                          |                                                                                                    |
| 5,000,000                                                                                                    |                                                                                                    |                                                                          |                                                                                                    |
| 4,000,000                                                                                                    |                                                                                                    |                                                                          |                                                                                                    |
| 3,000,000                                                                                                    |                                                                                                    |                                                                          |                                                                                                    |
| 2,000,000                                                                                                    |                                                                                                    |                                                                          |                                                                                                    |
| 1,000,000                                                                                                    |                                                                                                    |                                                                          |                                                                                                    |
| 0                                                                                                    |                                                                                                    |                                                                          |                                                                                                    |
|                                                                                                    |                                                                                                    |                                                                          |                                                                                                    |
| OR SHO                                                                                                    | OP - LITI FLOWER - CN1                                                                                                    |                                                                          |                                                                                                    |
| QR SHO                                                                                                    | DP - LITI FLOWER - CN1                                                                                                    | .0.                                                                      |                                                                                                    |
| QR SHO                                                                                                    | DP - LITI FLOWER - CN1                                                                                                    | ஃ                                                                        |                                                                                                    |
| • QR SHO                                                                                                    | DP - LITI FLOWER - CN1                                                                                                    | o<br>a sẻ BDSD                                                           |                                                                                                    |
| <ul> <li>QR SHO</li> <li>Biến động</li> </ul>                                                                                                    | DP - LITI FLOWER - CN1<br>Xem mã QR Chi<br>g số dư                                                                                      | a sẻ BDSD                                                                | ß                                                                                                    |
| <ul> <li>QR SHC</li> <li>Biến động</li> <li>Thứ Hai,</li> </ul>                                                                                         | DP - LITI FLOWER - CN1<br>Xem mã QR Chi<br>g số dư<br>12/08/2024                                                                        | a sẻ BDSD                                                                | ىگ                                                                                                    |
| <ul> <li>QR SHO</li> <li>Biến động</li> <li>Thứ Hai,</li> <li>Tài khoả</li> </ul>                                                                       | DP - LITI FLOWER - CN1<br>Xem mã QR Chi<br>g số dư<br>12/08/2024<br>in                                                                  | a sẻ BDSD                                                                | ि<br>695776                                                                                                    |
| <ul> <li>QR SHO</li> <li>Biến động</li> <li>Thứ Hai,</li> <li>Tài khoả</li> <li>Số tiền</li> </ul>                                                      | DP - LITI FLOWER - CN1<br>Xem mã QR Chi<br>g số dư<br>12/08/2024<br>In                                                                  | a sẻ BDSD<br>2190                                                        | ිද<br>695776<br>1,500,                                                                                                    |
| <ul> <li>QR SHO</li> <li>Biến động</li> <li>Thứ Hai,</li> <li>Tài khoả</li> <li>Số tiền</li> <li>Nội dung</li> </ul>                                    | DP - LITI FLOWER - CN1<br>Xem mã QR Chi<br>g số dư<br>12/08/2024<br>in<br>g Chuyen tien tu so<br>so TK AQ59074<br>201382064, Chuy       | 2190<br>TK 0266720<br>3685782268<br>ren tien QR S<br>FLO                 | 695776<br>1,500,<br>220001<br>321, ma<br>321, ma<br>3 |
| <ul> <li>QR SHO</li> <li>Biến động</li> <li>Thứ Hai,</li> <li>Tài khoả</li> <li>Số tiền</li> <li>Nội dung</li> <li>Tài khoả</li> </ul>                  | DP - LITI FLOWER - CN1<br>Xem mã QR Chi<br>g số dư<br>12/08/2024<br>In<br>G Chuyen tien tu so<br>so TK AQ59074<br>201382064, Chuy       | 2190<br>TK 0266720<br>3685782268<br>ren tien QR S<br>FLO                 | 695776<br><b>1,500</b> ,<br>020001<br>321, ma<br>3HOP x<br>WER x (<br>16:17:<br>595776                                                                                                    |
| <ul> <li>QR SHO</li> <li>Biến động</li> <li>Thứ Hai,</li> <li>Tài khoả</li> <li>Số tiền</li> <li>Nội dung</li> <li>Tài khoả</li> <li>Số tiền</li> </ul> | DP - LITI FLOWER - CN1<br>Xem mã QR Chi<br>g số dư<br>12/08/2024<br>in<br>g Chuyen tien tu so<br>so TK AQ59074<br>201382064, Chuy<br>in | 2190<br>2190<br>TK 0266720<br>3685782268<br>ren tien QR S<br>FLO<br>2190 | 595776<br>1,500,<br>220001<br>321, ma<br>5HOP x<br>WER x (<br>16:17:<br>595776<br>3,000                                                                                                    |

Chọn biểu tượng **"Sửa"** ở góc trên bên phải màn hình

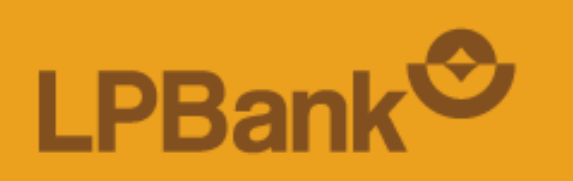

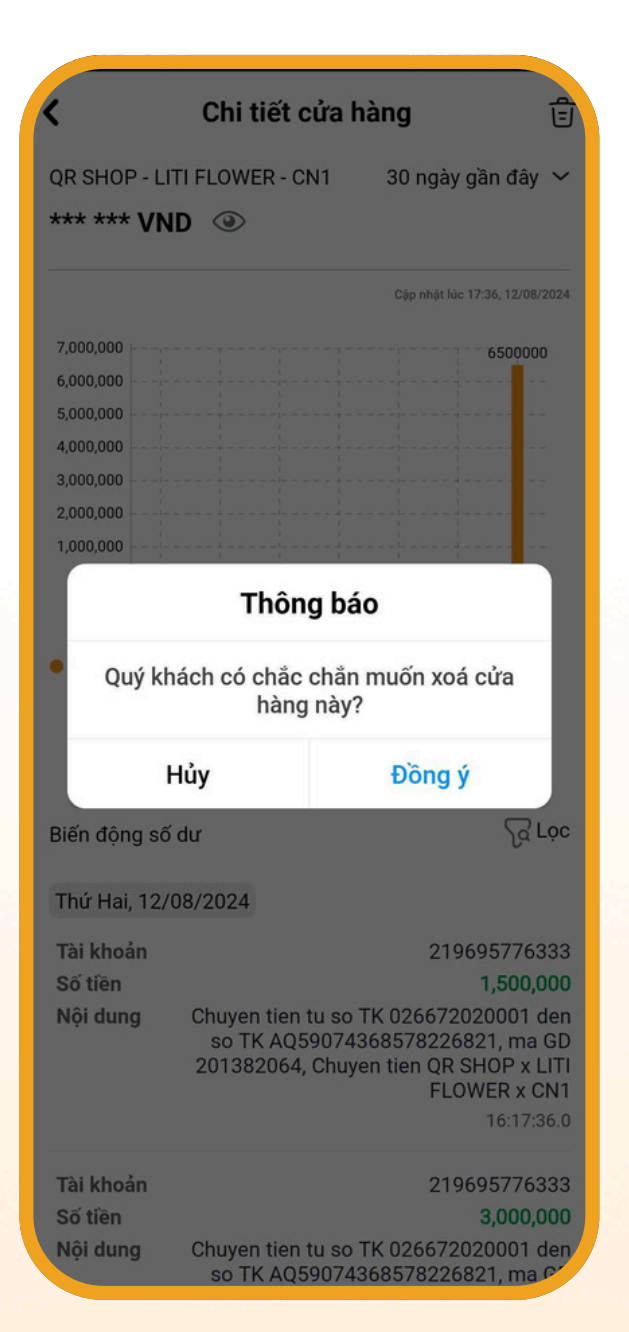

 $\rightarrow$ 

#### Chọn **"Đồng ý"** để xác nhận muốn xóa cửa hàng

### 5. XÓA CỬA HÀNG QR SHOP – CHỦ CỬA HÀNG

#### BƯỚC 3

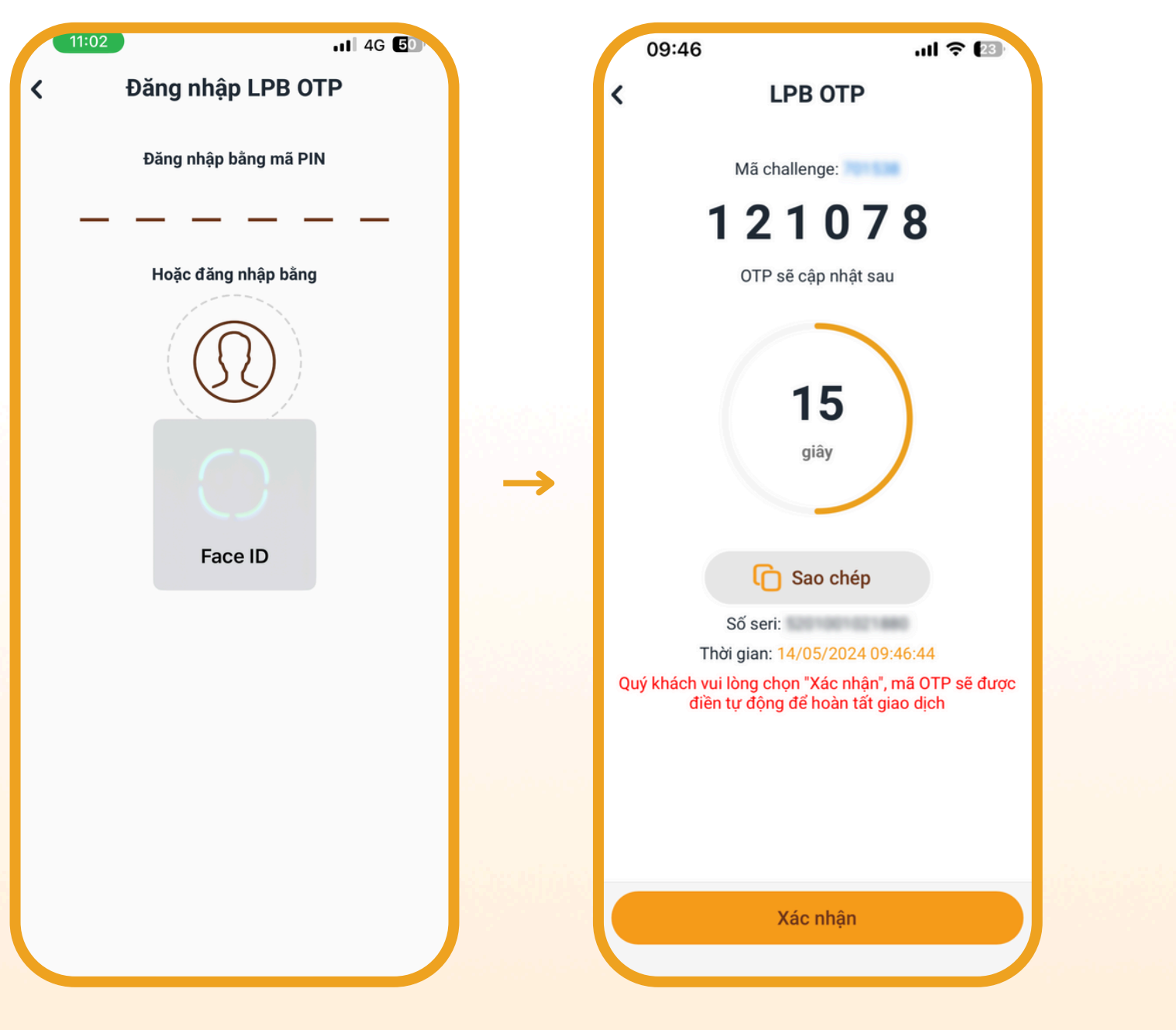

Xác thực mã LPB OTP

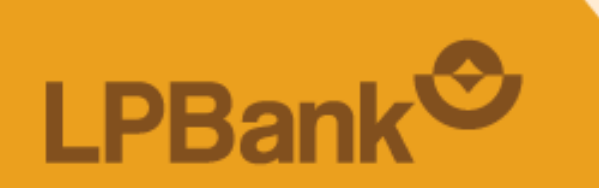

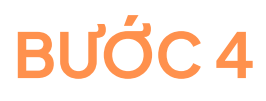

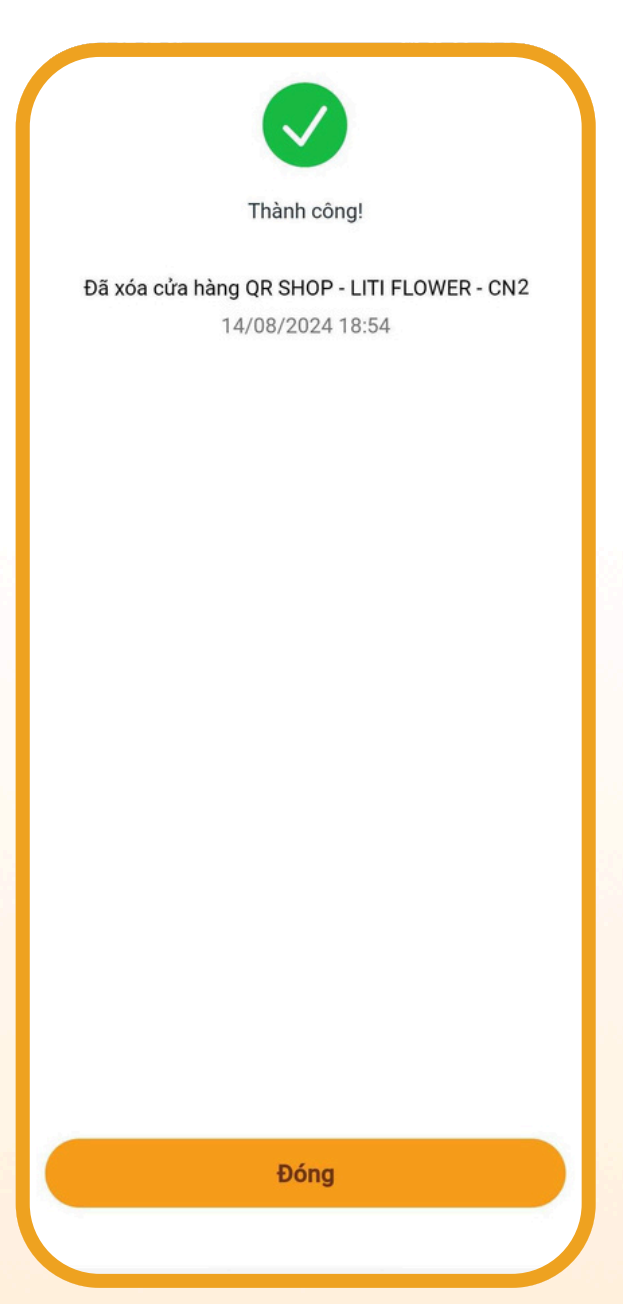

#### Xóa cửa hàng thành công

### QUẢN LÝ DỄ DÀNG – KINH DOANH VỮNG VÀNG CÙNG GIẢI PHÁP QR SHOP TRÊN ỨNG DỤNG LPBANK

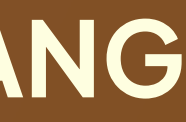

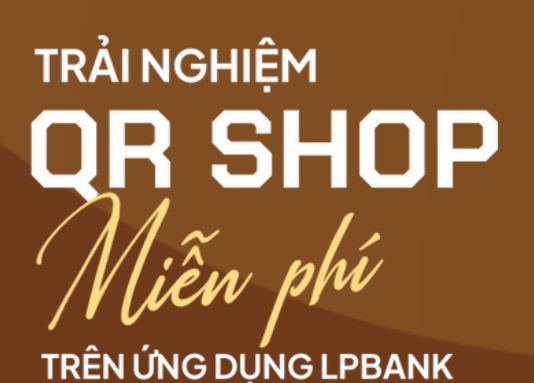

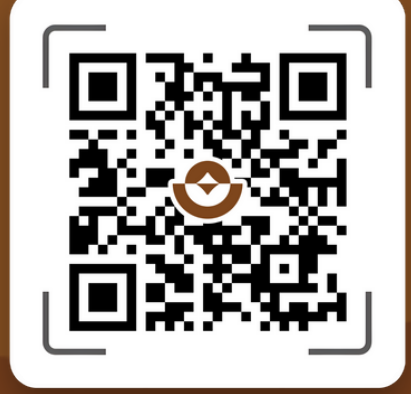